- 1.From EasyTouch control panel press2.Press- Select "SETTINGS".

- up to "Wireless Address". 5. Press to select. "Address Wireless scanning" is displayed. Then "Sending Address" will display. 6. Repeat steps 1-5 from wireless handheld. "Address Found" will be displayed. 7. Press on control panel 3 times to return to Main screen.

  - 1. After you plug in a transceiver or power up the unit, wait at least 60 seconds before addressing the unit.

2.

<sup>3.</sup> Press